### 1. lépés

#### www.eszakmagyar.mva.hu

Kattintson a "Regisztráció" opcióra (az oldalon 2 helyen is elérhető)

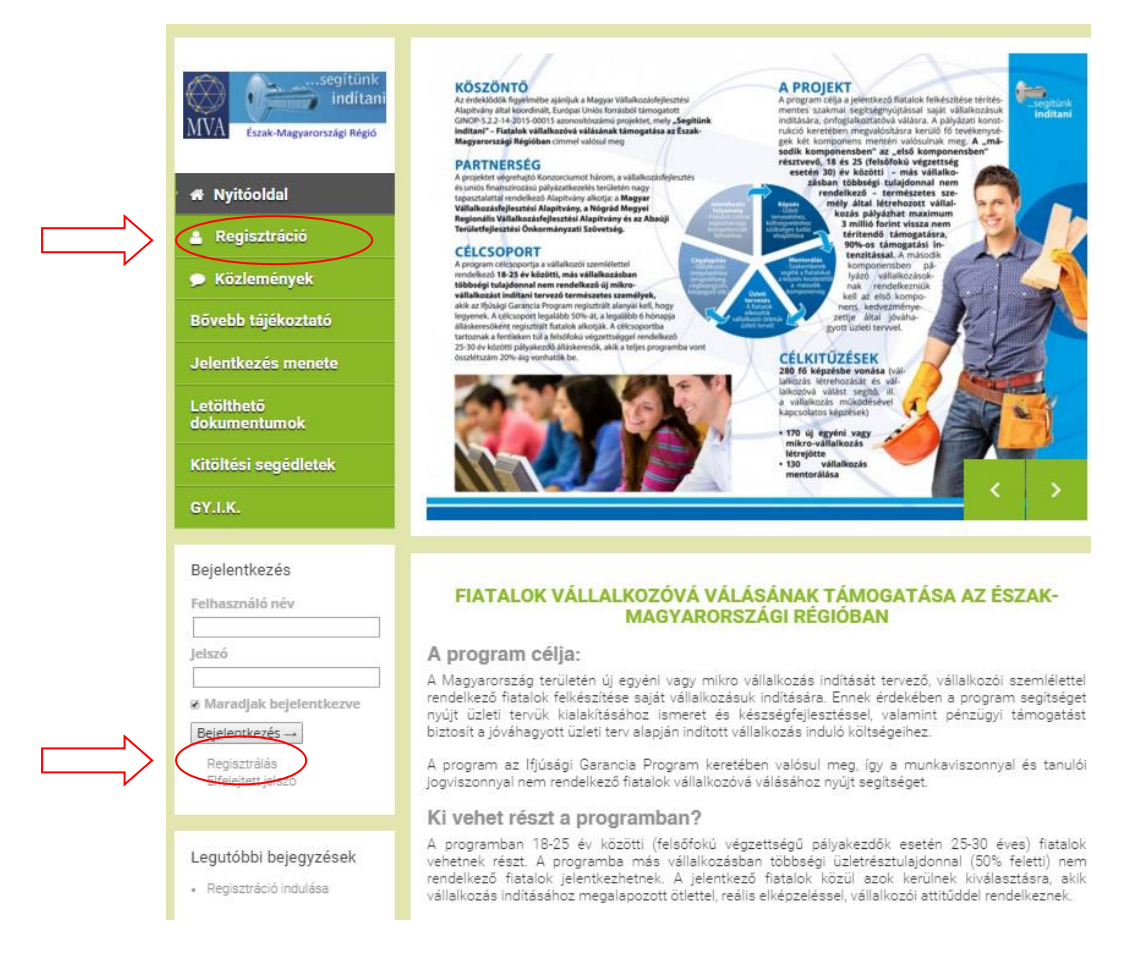

### 2. lépés

# Adja meg pontos adatait, és egy érvényes e-mail címet! A jelszó legalább 8 karakter hosszú kell legyen és tartalmaznia kell minimum egy betűt (ékezeteset nem tartalmazhat) és egy számot.

| MVA Eszak-Magyarországi Régió                                                     | Regisztrá                                                                                                    | ició adatok              |
|-----------------------------------------------------------------------------------|----------------------------------------------------------------------------------------------------|--------------------------|
| 🛔 Regisztráció                                                                    |                                                                                                    |                          |
| 🗩 Közlemények                                                                     | Vezetéknév *                                                                                                    | Keresztnév *             |
| Bővebb tájékoztató                                                                | Email cím *                                                                                                    |                          |
| Jelentkezés menete                                                                |                                                                                                    |                          |
| Letölthető<br>dokumentumok                                                        | Jelszó<br>Jelszó megadása                                                                                                    | Jelszó ismételt megadása |
| Kitöltési segédletek                                                              | Születési dátum                                                                                                    |                          |
| GY.I.K.                                                                           | A regisztrációval hozzájárul hogy a MVA-FVV-ÉMR a programmal kapcsolatos információkat email elérhetőségére                           |                          |
| Bejelentkezés<br>Felhasználó név<br>Horvath Boglarka                              | Regisztráció                                                                                                    |                          |
|                                                                                   |                                                                                                    |                          |
| ♂ Maradjak bejelentkezve<br>Bejelentkezés →<br>Regisztrálás<br>Elfelejtett jelszó | 2015 Minden jog fenntartva - Magyar Vállalkozásfejlesztási Alapítvány - Adatkezelés nyilvántartás szám : NAIH-89193/2015. SZÉCHENYI 🚥 |                          |
| Legutóbbi bejegyzések                                                             | NEMZETGAZDASÁGI<br>MINISZTÉRIUM                                                                                                    | ***                      |

3. lépés

Ellenőrizze a megadott e-mail fiókját, ahová a rendszer automatikusan elküldi az aktiváló linket.

Feladó: MVA-FVV-ÉMR eszakmagyar@mva.hu

4. lépés

A linkre kattintva aktívvá válik fiókja, így bejelentkezhet:

## Felhasználónév: 2. lépésben magadott e-mail cím Jelszó: 2. lépésben magadott jelszó

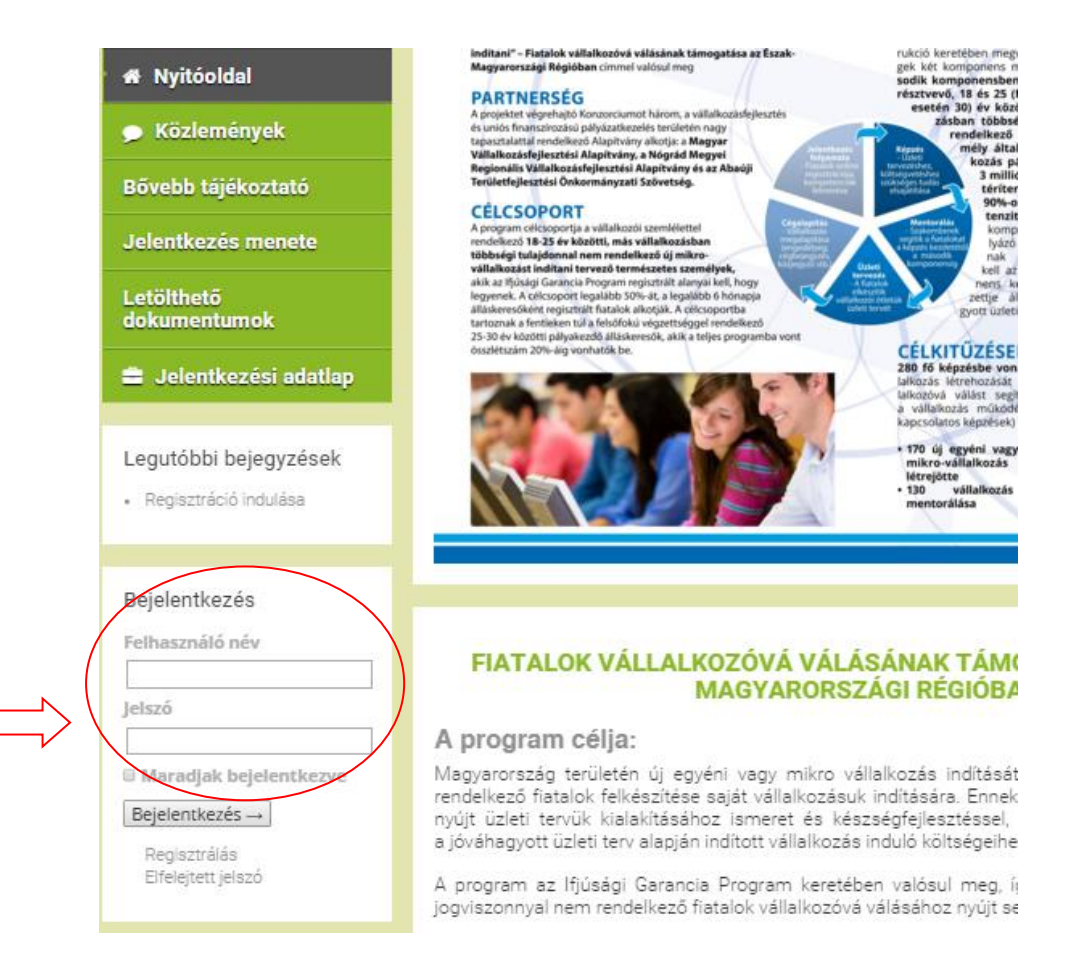